# Kurz-Wahlanleitung

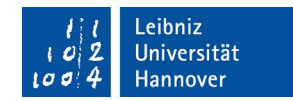

# Akademische und Studentische Wahlen im WS 2023/2024 (Onlinewahlen) - Stand 23.12.2023

### <u>Schritt 1 von 5 (Login):</u>

| 1a                                                    |                                                                                                    |                   |                                         |
|-------------------------------------------------------|----------------------------------------------------------------------------------------------------|-------------------|-----------------------------------------|
| l   Leibniz<br>i d) 2. Universität<br>Lo d ≑ Hannover | Wahlbenachrichtigung                                                                                          | Nicht angemeidet. | Für den Zugang zur Wahl gehen           |
|                                                       | Akademische und studentische Wahlen im<br>WS 2023/24                                                          |                   | Sie auf die Seite                       |
|                                                       | Logn mt WebSSO                                                                                                |                   |                                         |
|                                                       |                                                                                                    |                   | <u>https://wahl.uni-hannover.de</u>     |
|                                                       |                                                                                                    |                   | Drücken Sie auf den Butten              |
|                                                       |                                                                                                    |                   | Login mit WebSSO"                       |
|                                                       |                                                                                                    |                   |                                         |
| 1b                                                    |                                                                                                    |                   |                                         |
| lit<br>iol2<br>Log 4 Hannover                         | zur zentralen Website                                                                                         |                   |                                         |
|                                                       |                                                                                                    |                   |                                         |
| Leibniz Universitä                                    | it IT Services                                                                                                |                   |                                         |
|                                                       |                                                                                                    |                   |                                         |
| <ul> <li>WebSSO Login Service</li> </ul>              | ice                                                                                                    |                   |                                         |
|                                                       |                                                                                                    |                   |                                         |
|                                                       | WebSSO Login Service                                                                                          |                   |                                         |
|                                                       | Anmelden bei Wahlbenachrichtigung                                                                             |                   |                                         |
|                                                       | LUH-ID                                                                                                    |                   | Anschließend loggen Sie sich über       |
|                                                       |                                                                                                    |                   | den WebSSO Login Service wie ge-        |
|                                                       | WebSSO-Passwort                                                                                               |                   | wohnt mit Ihren Zugangsdaten            |
|                                                       |                                                                                                    |                   | (LUH-ID und WebSSO-Passwort)            |
|                                                       | Anmeldung nicht speichern                                                                                     |                   | ein.                                    |
|                                                       | □ Zustimmung zur Datenübermittlung für den Dienst aufheben.                                                   |                   |                                         |
|                                                       | Anmelden                                                                                                    |                   | Drücken Sie auf den Button " <b>An-</b> |
|                                                       | Wahlbenachrichtigung                                                                                          |                   | melden"                                 |
|                                                       | <ul> <li>Am IDM-Accountmanager anmelden und Passwort f ür WebSSO änd</li> <li>Sie benötigen Hilfe?</li> </ul> | ern.              | incluent.                               |
|                                                       | · /oc benougen mile.                                                                                          |                   |                                         |
|                                                       |                                                                                                    |                   |                                         |
| 1c                                                    |                                                                                                    |                   |                                         |
| /// Leibnis<br>10/2 Universität<br>20/2 Hannover      | Wahibenachrichtigung                                                                                          | SYS:XYQ +         |                                         |
|                                                       | Akademische und studentische Wahlen im                                                                        |                   | Sie sind nun auf Ihrer Wahlbe-          |
|                                                       | WS 2023/2024<br>Sie sind mit folgenden Deten im Wählerverzeichnis eingerragen:                                |                   | nachrichtigungsseite angemeldet,        |
|                                                       | Name Elila Tost<br>Wahlenn: SYS-XYQ<br>Gruppe Saudeendenguppe                                                 |                   | auf der sich Ihr persönlicher Wäh-      |
|                                                       | Vuniteerecht/Hautat Philosophische Hautat                                                                     |                   | lerverzeichniseintrag befindet.         |
|                                                       | Akademische Wahlen<br>- Senat<br>- Fakulateran                                                                |                   | 2                                       |
| Þ                                                     | Budenitische Wahlen<br>- Stadenischer Rat<br>- Fachschaftsrite                                                |                   |                                         |
|                                                       | Die Walken finden statt von 68.01.2024, 10.00 Uhr bis zum 22.01.2024, 10.00 Uhr.                              |                   |                                         |
| (Muster)                                              |                                                                                                    |                   | Über den Button " <b>Zur Wahl</b> " ge- |
| (IVIUSICI)                                            |                                                                                                    |                   | langen Sie in das Online-Wahl-          |
|                                                       |                                                                                                    |                   | system.                                 |

| lil Leibniz<br>i o 2 Universität<br>i o 5 4 Hannover                           |                                                  | 🕐 Ausloggen                 |
|--------------------------------------------------------------------------------|--------------------------------------------------|-----------------------------|
| 1 Auswahlseite                                                                 | Stimmzettel                                      | prüfung ····· 4 Bestätigung |
| Auswahlseite 🛛 🛛 🖓 Manager and Auswahlseite 🖓 🖗                                | öchten                                           |                             |
| Senat                                                                          |                                                  |                             |
| Senat<br>× Nicht gewählt                                                       |                                                  | Zum Abstimmen klicken       |
| Fakultätsrat der Fakultät für Baui                                             | ngenieurwesen und Geodäsie                       |                             |
| Fakultätsrat der Fakultät für Bauinge<br>× Nicht gewählt                       | nieurwesen und Geodäsie                          | Zum Abstimmen klicken       |
| Auswahlseite (Ausz                                                             | naj                                              |                             |
| ℓiℓ Leibniz<br>¢i2 Universität                                                 |                                                  | C Austogen                  |
| σ <sup>†</sup> 4 Hannover                                                      |                                                  |                             |
| Auswaniseite 2                                                                 | Stimmzettel                                      | Tung (4) Bestatigung        |
| Onlinowahlan dar l                                                             | eibniz Universität Hanı                          | nover WS 2023/2024          |
| Oninewanien der L                                                              |                                                  |                             |
|                                                                                |                                                  |                             |
| Inleitung                                                                      | zugeben:                                         |                             |
| unleitung<br>tte führen Sie folgende Schritte aus, um ihre Stimme ab<br>Wählen | <sup>zugeben:</sup><br>2. Stimmzettel überprüfen | 3. Stimmzettel abgeben      |

Sie gelangen zunächst auf die Auswahlseite, auf der alle für Sie in Betracht kommenden Stimmzettel angezeigt werden.

Um zu den jeweiligen Stimmzetteln zu gelangen, drücken Sie jeweils auf den blauen Button "Zum Abstimmen klicken".

Bevor Sie zum Stimmzettel geleitet werden, bestätigen Sie auf der folgenden Seite durch Setzen des Hakens ☑, dass Sie Ihre Stimme geheim, frei, unbeobachtet und persönlich (ggf. mittels einer Hilfsperson) abgeben.

Erst wenn Sie den Haken gesetzt haben, können Sie den Button "Abstimmung starten" betätigen.

<u>Schritt 3 von 5 (Stimmzettel):</u>

ichere, dass ich me

| Beispielstimmzettel:                                                                                                    |                          |
|----------------------------------------------------------------------------------------------------|--------------------------|
| Auswahlseite     G Stimmzettel     G Stimmzettel     G Stimmz |                          |
| Fakultätsrat der Fakultät für Mathematik und Physik                                                                                                    |                          |
| Es dürfen höchstens 2 Bewerberinnen / Bewerber angekreuzt werden.                                                                                                    |                          |
|                                                                                                    | Q Person suchen          |
| 1. Duske, Linda                                                                                                    |                          |
| 2. Golke, Tim Felix                                                                                                    |                          |
| 3. Grotelüschen, Jonah Leon                                                                                                    |                          |
| 4. Heintze, Leonard Volker                                                                                                    |                          |
| 5. Krämer, Sidney Tom                                                                                                    |                          |
| 6. Roßmann, Marcel                                                                                                    |                          |
| 7. Tarafdar, Mohammad                                                                                                    |                          |
| Ungültig wählen                                                                                                    |                          |
|                                                                                                    | Stimmzettel überspringen |
| Auswahl aufheben                                                                                                    | Fortsetzen >             |
| Unterstützt von Electric Paper                                                                                                    |                          |

Nun wird Ihnen der von Ihnen ausgewählte Stimmzettel angezeigt und Sie haben die Möglichkeit zu wählen. Bitte setzen Sie dazu vor dem / der jeweiligen Kandidierenden ein Kreuz. Beachten Sie bitte die Hinweise zur Anzahl der zulässigen Stimmen.

Sie haben hier die Möglichkeit, nach Personen zu suchen.

Sie haben bei jedem Stimmzettel auch die Möglichkeit, **ungültig zu wählen.** 

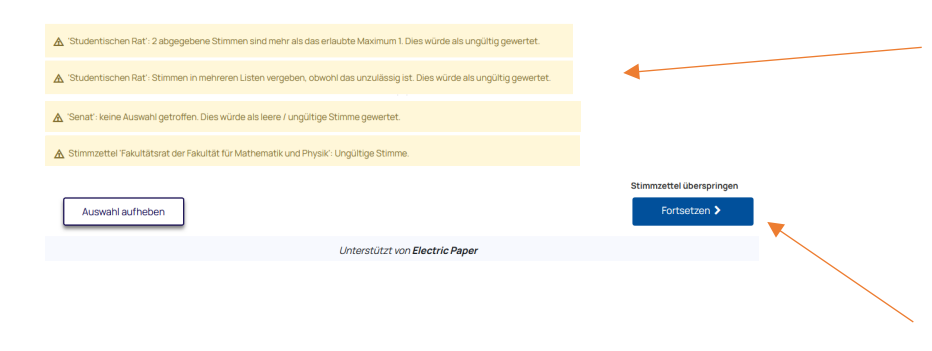

Wenn Sie keine bzw. zu viele Stimmen abgegeben oder bewusst ungültig gewählt haben, werden entsprechende Warnungen angezeigt. Sie können Ihre Auswahl bei Bedarf nochmal korrigieren.

Mit "Fortsetzen" gelangen Sie zum nächsten Fenster. Wählen Sie "Stimmzettel überspringen", wird Ihre Auswahl nicht zwischengespeichert und die Stimme nicht abgegeben.

### Schritt 4 von 5 (Stimmzettelüberprüfung):

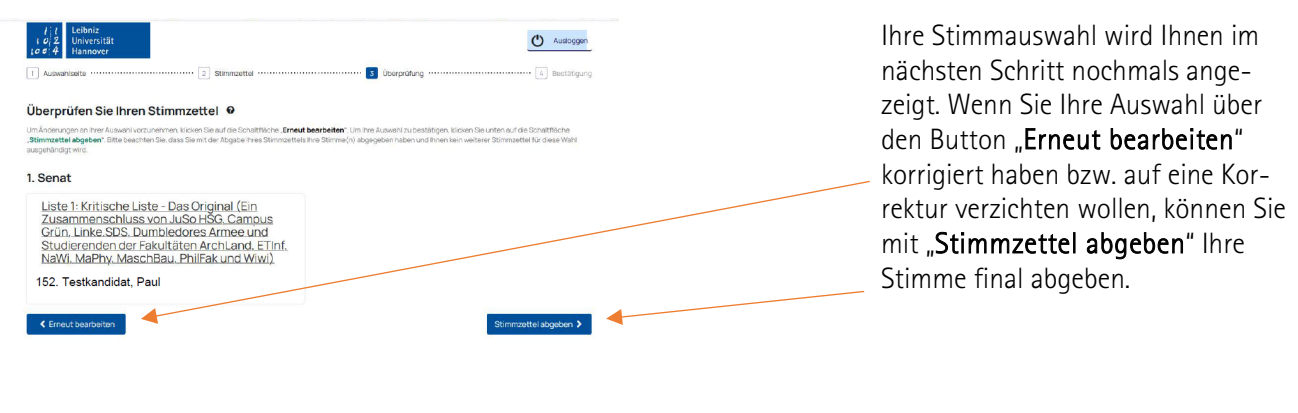

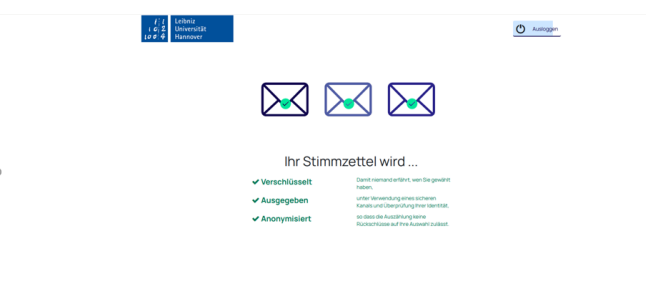

Hinweis: Dieser Ladebildschirm erscheint immer nach dem Ausfüllen eines Stimmzettels, da der Algorithmus zum Verschlüsseln und Erzeugen einer Stimmzettel-ID etwas Zeit braucht.

#### Sie bekommen nach verbindlicher Stimmabgabe die Rückmeldung, dass Ihre Stimme erfolgreich gezählt wurde und können sich über "Drucken" einen Abstimmungsbeleg ausdrucken.

Um zum nächsten Stimmzettel zu gelangen (Auswahlseite), klicken Sie "Gehe zum nächsten Stimmzettel".

Bereits abgegebene Stimmzettel werden auf der Auswahlseite ausgegraut.

Sind keine weiteren Stimmzettel mehr übrig, können Sie hier **"Been**den und Schließen".

### <u>Schritt 5 von 5 (Bestätigung der Stimmabgabe)</u>

| l l Leibniz<br>I o 2 Universitä<br>I o 4 Hannover |                                                                                    | Ausloggen     |
|---------------------------------------------------|------------------------------------------------------------------------------------|---------------|
| 1 Auswahlseite ······                             | 3 Überprüfung                                                                      | 4 Bestätigung |
|                                                   |                                                                                    |               |
| Stimmzettel ei                                    | folgreich abgegeben 🧕                                                              |               |
| Sie haben Ihren Stimmzett                         | erfolgreich abgegeben. Er wird jetzt in der elektronischen Wahlurne aufbewahrt.    |               |
|                                                   |                                                                                    |               |
| Stimmzettel-ID                                    | ✓ 647675a4t23e68t0e5c24t479530d24t03b63ctc49d42t20a37c0abb1t39967t                 |               |
|                                                   |                                                                                    |               |
| Überprüfen Sie, ob                                | hr Stimmzettel abgegeben wurde                                                     |               |
| Mit Hilfe des folgenden OR                        | Codes können Sie iederzeit überprüfen, ob Ihr Stimmzettel korrekt abgegeben wurde: |               |
|                                                   |                                                                                    |               |
| 🔒 Drucken                                         | Gehe zum nächste                                                                   | n Stimmzettel |
|                                                   | Beenden und so                                                                     | chließen      |

Allgemeine Hinweise:

- Aus Sicherheitsgründen werden Sie nach 15 Minuten automatisch von System abgemeldet.
- Übersprungene Stimmzettel können nach erneutem Einloggen über die Wahlseite wieder aufgerufen werden
- Die "Zurück"-Schaltfläche im Browser funktioniert im Onlinewahlsystem nicht
- Browser-Plugins oder Übersetzungen können zu fehlerhafter Darstellung führen
- Bei technischen Problemen kontaktieren Sie bitte während der üblichen Geschäftszeiten: <u>support@luis.uni-hannover.de</u>